# Digital Security Lock System

# Using VGA to display coordinated pixels

By Chris Barr & Jett Guerrero

### Introduction

This project is a security lock that requires a password code to unlock a system. The locking system has a digital lock display to indicate the current condition, locked or unlocked. When the system locks or unlocks, a physical actuator opens or closes. The password code is resettable if one decides to change it.

This project will involve a 7-Segement Display, 5 onboard Switches and a single pushbutton, and VGA output. This will be a comprehensive guide that will help lead any beginner level programmer to completing this project.

Note: This guide will be using Windows 10 to guide the user.

## Software/Hardware Used

- \* Quartus II 7.1
- \* Cyclone II (EP2C35F672C6) DE2 Board
- \* USB Blaster (x64)

## **Display Info**

The password is to be entered using four switches on the DE2 board. The password values (0 or 1) is displayed on the seven-segment display. After the password code is entered, the right most push button (KEY0) must be pressed to unlock the system. If password is valid, the digital lock opens and turns green on the monitor. If invalid, the lock remains red and locked. If one wishes to change the password, one must first enter the valid password then switch on the left most switch (SW17) to enter a new password. In this mode, digital lock turns yellow.

### Section 1: Quartus 7.1

1. When Quartus 7.1 is opened, you will get this pop-up. Click on the **File** tab on the top-left of the screen, then hit **New Project Wizard...**.

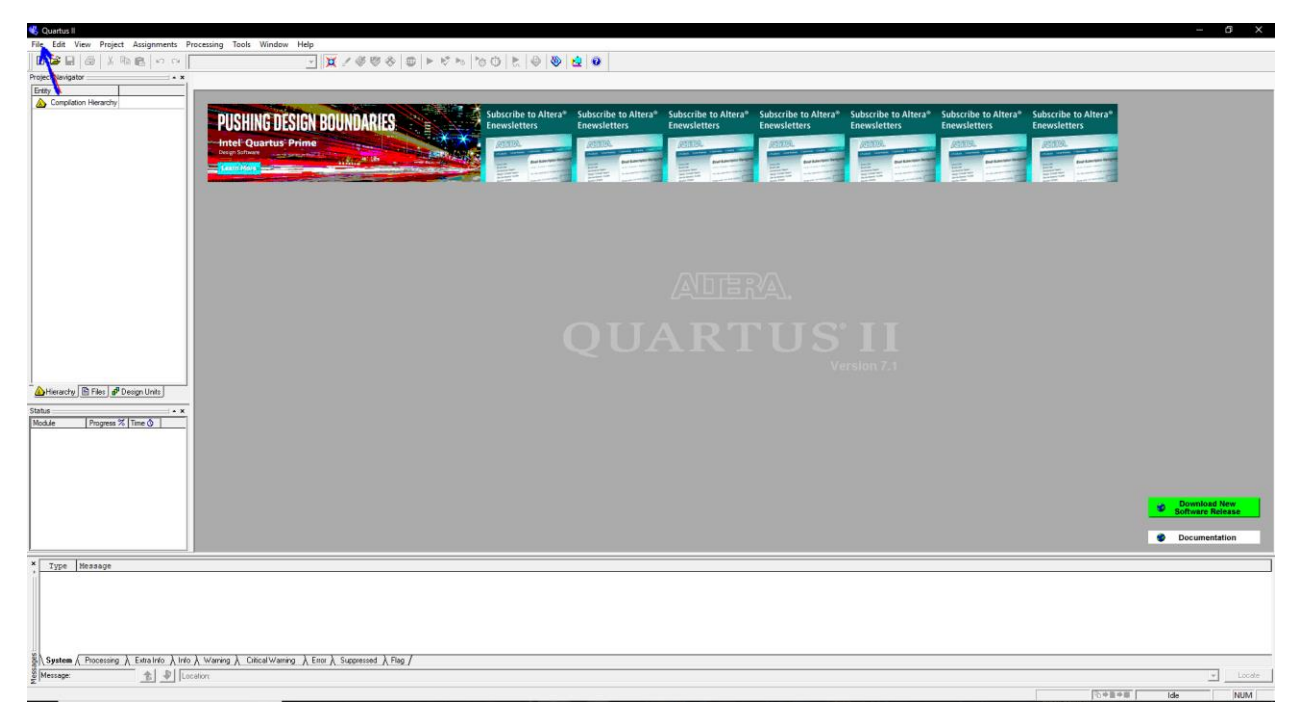

2. A smaller window will pop-up and tell you about the Project Wizard. Go ahead and click **Next**. Afterwards, you'll be asked to find a directory for your project as well as a name. Click **Next** when completed as shown below.

| what is the working directory for this p                                         | project?                             |                    |                    |        |
|----------------------------------------------------------------------------------|--------------------------------------|--------------------|--------------------|--------|
| C:\altera\71\quartus\bin                                                         |                                      |                    |                    |        |
| What is the name of this project?                                                |                                      |                    |                    |        |
| securitylock                                                                     |                                      |                    |                    |        |
| What is the name of the top-level desi<br>exactly match the entity name in the d | gn entity for this pr<br>esign file. | oject? This name i | s case sensitive a | nd mus |
| securitylock                                                                     |                                      |                    |                    |        |
|                                                                                  |                                      |                    |                    |        |
|                                                                                  |                                      |                    |                    |        |

3. Page 2 of 5 will ask you to select any additional files you want to include into your project, we're going to skip that and click **Next**. Here's the important part, <u>make sure you set your</u> <u>Family to **Cyclone II** and your Available Devices to **EP2C35F672C6**. Otherwise, check your boards manual to see which version you have of the board and select that under Available Devices.</u>

|                       |                   |             | - Show in 'A | vailab     | le devi | ice' list |         |     |  |
|-----------------------|-------------------|-------------|--------------|------------|---------|-----------|---------|-----|--|
| amily: Cyclone II     |                   |             | -            | Package:   |         | Any       |         | -   |  |
| Target device         |                   |             |              |            |         |           |         | _   |  |
| C Auto device selecte | ed by the Fitter  |             |              | Pin count: |         | Any 💌     |         |     |  |
| Specific device sel   | ected in 'Availat | le devices  | list         | Speed grad | de:     | Any       |         | -   |  |
|                       |                   |             |              | Show a     | duan    | cod de    | vices   |     |  |
|                       |                   |             |              | T Under    | uvari   | ued de    | de ent  |     |  |
|                       |                   |             |              | L Harduo   |         | mpatit    | ne only |     |  |
| unitable devices      |                   |             |              |            |         |           |         |     |  |
|                       | Corou             | 150         | Hearly       | Momor      | Em      | had       | DU      |     |  |
| FP2C35E494C6          | 1.2V              | 33216       | 322          | 183840     | 70      | bed       | 1       | - ^ |  |
| EP2035F48407          | 1.2V              | 33216       | 322          | 483840     | 70      |           | 4       |     |  |
| EP2C35F484C8          | 1.2V              | 33216       | 322          | 483840     | 70      |           | 4       |     |  |
| EP2C35F484I8          | 1.2V              | 33216       | 322          | 483840     | 70      |           | 4       |     |  |
| EP2C35F672C6          | 1.2V              | 33216       | 475          | 483840     | 70      |           | -4      |     |  |
| EP2C35F672C7          | 1.2V              | 33216       | 475          | 483840     | 70      |           | 4       |     |  |
| EP2C35F672C8          | 1.2V              | 33216       | 475          | 483840     | 70      |           | 4       |     |  |
| EP2C35F672I8          | 1.2V              | 33216       | 475          | 483840     | 70      |           | 4       | ~   |  |
| CONSELLAGACE          | 1 207             | 22210       | 222          | UNOCON     | 70      |           | 1       | >   |  |
|                       |                   |             |              |            |         |           |         |     |  |
| Companion device      |                   |             |              |            |         |           |         |     |  |
| HardCopy II:          |                   |             | -            |            |         |           |         |     |  |
|                       |                   |             |              |            |         |           |         |     |  |
| Limit DSP & RAM to    | HardCopy II de    | evice resou | irces        |            |         |           |         |     |  |

4. Nothing more needs to be completed, so go ahead and hit that **Finish** button on the bottom right of that small window. Afterwards, you should see the name of your project listed under the Entity column as shown below. Now, **left-click the icon** shown from the picture circled in red.

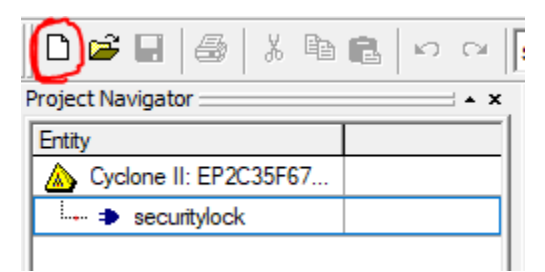

5. Highlight **VHDL File** by left-clicking it and then clicking **OK** at the bottom of that window.

| New                                                                                 | $\times$ |
|-------------------------------------------------------------------------------------|----------|
| Device Design Files   Other Files                                                   |          |
| AHDL File<br>Block Diagram/Schematic File<br>EDIF Fielder System<br>Verang HDL File | -        |
| AUD LINE                                                                            |          |
|                                                                                     |          |
|                                                                                     |          |
| OK Cance                                                                            | 1        |

6. You'll be introduced to a blank notepad that can be filled with VHDL code. Go ahead and **paste the code** at the very bottom of this document.

7. Compile the code by clicking the icon  $\blacktriangleright$ , or through the tabs Processing > Start Compilation, or CTRL+L. Make sure the code was compiled successfully as shown below.

| Туре | Message                                                                                    |
|------|--------------------------------------------------------------------------------------------|
| 🕀 🚺  | Info: Found hold time violation between source pin or register "lock_status" a             |
| 🕀 🚺  | Info: tsu for register "lock_status" (data pin = "code_in[2]", clock pin = "cl             |
| 🕀 🅠  | Info: tco from clock "clk50_in" to destination pin "green_out[7]" through regis            |
| 🕀 🚺  | Info: Longest tpd from source pin "code_in[1]" to destination pin "seven_segl[!            |
| 🕀 🅠  | <pre>Info: th for register "current_code[3]" (data pin = "code_in[3]", clock pin = "</pre> |
| 🕀 🅠  | Info: Quartus II Classic Timing Analyzer was successful. 0 errors, 3 warnings              |
| •    | Info: Quartus II Full <mark>Compilation was successful.</mark> 0 errors, 37 warnings       |

8. Now, we will need to pin-map the inputs, outputs, and signals to the components on the DE2 board. To do that, go to **Assignments > Assignment Editor**, or CTRL + SHIFT + A. In the image below, set all spots to these specifications:

|    | From | То                      | Assignment Name | Value   | Enabled |
|----|------|-------------------------|-----------------|---------|---------|
| 1  |      | blue_out[0]             | Location        | PIN_J13 | Yes     |
| 2  |      | blue_out[1]             | Location        | PIN_J14 | Yes     |
| 3  |      | blue_out[2]             | Location        | PIN_F12 | Yes     |
| 4  |      | blue_out[3]             | Location        | PIN_G12 | Yes     |
| 5  |      | blue_out[4]             | Location        | PIN_J10 | Yes     |
| 6  |      | blue_out[5]             | Location        | PIN_J11 | Yes     |
| 7  |      | blue_out[6]             | Location        | PIN_C11 | Yes     |
| 8  |      | blue_out[7]             | Location        | PIN_B11 | Yes     |
| 9  |      | blue_out[8]             | Location        | PIN_C12 | Yes     |
| 10 |      | blue_out[9]             | Location        | PIN_B12 | Yes     |
| 11 |      | dk25_out                | Location        | PIN_B8  | Yes     |
| 12 |      | 🔷 dk50_in               | Location        | PIN_N2  | Yes     |
| 13 |      | <pre>green_out[0]</pre> | Location        | PIN_B9  | Yes     |
| 14 |      | green_out[1]            | Location        | PIN_A9  | Yes     |
| 15 |      | green_out[2]            | Location        | PIN_C10 | Yes     |
| 16 |      | green_out[3]            | Location        | PIN_D10 | Yes     |
| 17 |      | green_out[4]            | Location        | PIN_B10 | Yes     |
| 18 |      | green_out[5]            | Location        | PIN_A10 | Yes     |
| 19 |      | green_out[6]            | Location        | PIN_G11 | Yes     |
| 20 |      | green_out[7]            | Location        | PIN_D11 | Yes     |
| 21 |      | green_out[8]            | Location        | PIN_E12 | Yes     |
| 22 |      | green_out[9]            | Location        | PIN_D12 | Yes     |
| 23 |      | hs_out                  | Location        | PIN_A7  | Yes     |
| 24 |      | red_out[0]              | Location        | PIN_C8  | Yes     |
| 25 |      | red_out[1]              | Location        | PIN_F10 | Yes     |
| 26 |      | red_out[2]              | Location        | PIN_G10 | Yes     |
| 27 |      | red_out[3]              | Location        | PIN_D9  | Yes     |
| 28 |      | <pre>red_out[4]</pre>   | Location        | PIN_C9  | Yes     |
| 29 |      | red_out[5]              | Location        | PIN_A8  | Yes     |
| 30 |      | red_out[6]              | Location        | DTN H11 | Vec     |

|    | From              | То                | Assignment Name     | Value                 | Enabled |
|----|-------------------|-------------------|---------------------|-----------------------|---------|
| 30 |                   | red_out[6]        | Location            | PIN_H11               | Yes     |
| 31 |                   | red_out[7]        | Location            | PIN_H12               | Yes     |
| 32 |                   | red_out[8]        | Location            | PIN_F11               | Yes     |
| 33 |                   | red_out[9]        | Location            | PIN_E10               | Yes     |
| 34 |                   | 🐼 sync            | Location            | PIN_B7                | Yes     |
| 35 |                   | vs_out            | Location            | PIN_D8                | Yes     |
| 36 |                   | 📀 blank           | Location            | PIN_D6                | Yes     |
| 37 |                   | code_in[2]        | Location            | PIN_P25               | Yes     |
| 38 |                   | code_in[1]        | Location            | PIN_N26               | Yes     |
| 39 |                   | code_in[0]        | Location            | PIN_N25               | Yes     |
| 40 |                   |                   | Partition Hierarchy | no_file_for_top_parti | Yes     |
| 41 |                   | code_in[3]        | Location            | PIN_AE14              | Yes     |
| 42 |                   | reset_code        | Location            | PIN_V2                | Yes     |
| 43 |                   | seven_seg0[0]     | Location            | PIN_AF10              | Yes     |
| 44 |                   | seven_seg0[1]     | Location            | PIN_AB12              | Yes     |
| 45 |                   | seven_seg0[2]     | Location            | PIN_AC12              | Yes     |
| 46 |                   | seven_seg0[3]     | Location            | PIN_AD11              | Yes     |
| 47 |                   | seven_seg0[4]     | Location            | PIN_AE11              | Yes     |
| 48 |                   | seven_seg0[5]     | Location            | PIN_V14               | Yes     |
| 49 |                   | seven_seg0[6]     | Location            | PIN_V13               | Yes     |
| 50 |                   | seven_seg1[0]     | Location            | PIN_V20               | Yes     |
| 51 |                   | seven_seg1[1]     | Location            | PIN_V21               | Yes     |
| 52 |                   | seven_seg1[2]     | Location            | PIN_W21               | Yes     |
| 53 |                   | seven_seg1[3]     | Location            | PIN_Y22               | Yes     |
| 54 |                   | seven_seg1[4]     | Location            | PIN_AA24              | Yes     |
| 55 |                   | seven_seg1[5]     | Location            | PIN_AA23              | Yes     |
| 56 |                   | seven_seg1[6]     | Location            | PIN_AB24              | Yes     |
| 57 |                   | seven_seg2[0]     | Location            | PIN_AB23              | Yes     |
| 58 |                   | seven_seg2[1]     | Location            | PIN_V22               | Yes     |
| 59 |                   | ClCnes never      | Location            | DTNI AC25             | Ver     |
| 59 |                   | seven seg2[2]     | Location            | DIN AC25              | Vec     |
| 60 |                   | seven_seg2[2]     | Location            | PIN_AC25              | Vec     |
| 61 | •                 | seven_seg2[5]     | Location            | PTN_ΔR26              | Yes     |
| 62 |                   | seven_seg2[1]     | Location            | PIN AB25              | Yes     |
| 63 |                   | seven_seg2[6]     | Location            | PIN Y24               | Yes     |
| 64 | •                 | seven_seg2[0]     | Location            | PIN Y23               | Yes     |
| 65 |                   | seven_seg3[1]     | Location            | PTN ΔΔ25              | Yes     |
| 66 |                   | seven_seg3[2]     | Location            | PIN AA26              | Yes     |
| 67 |                   | seven seg3[3]     | Location            | PIN Y26               | Yes     |
| 68 |                   | seven sea3[4]     | Location            | PIN Y25               | Yes     |
| 69 |                   | seven sea3[5]     | Location            | PIN U22               | Yes     |
| 70 |                   | seven sea3[6]     | Location            | PIN W24               | Yes     |
| 71 |                   | enter kev         | Location            | PIN G26               | Yes     |
| 72 |                   | <pre>p out1</pre> | Location            | PIN K25               | Yes     |
| 73 |                   | p_out2            | Location            | PIN_K26               | Yes     |
| 74 | < <new>&gt;</new> | < <new>&gt;</new> | < <new>&gt;</new>   | _                     |         |

9. Once you've set these pins. Go ahead and recompile.

10. Great, now we have to program the board with our newly created code and pin-map locations. Before we do that, we must make sure our board is updated and in the system. If the board is already updated onto the computer, skip this step and go to step 12.

To update our board, we need to go to **Device Manager**. We can do that by hitting the window key and searching for Device Manager. Once open, you should get a window like this.

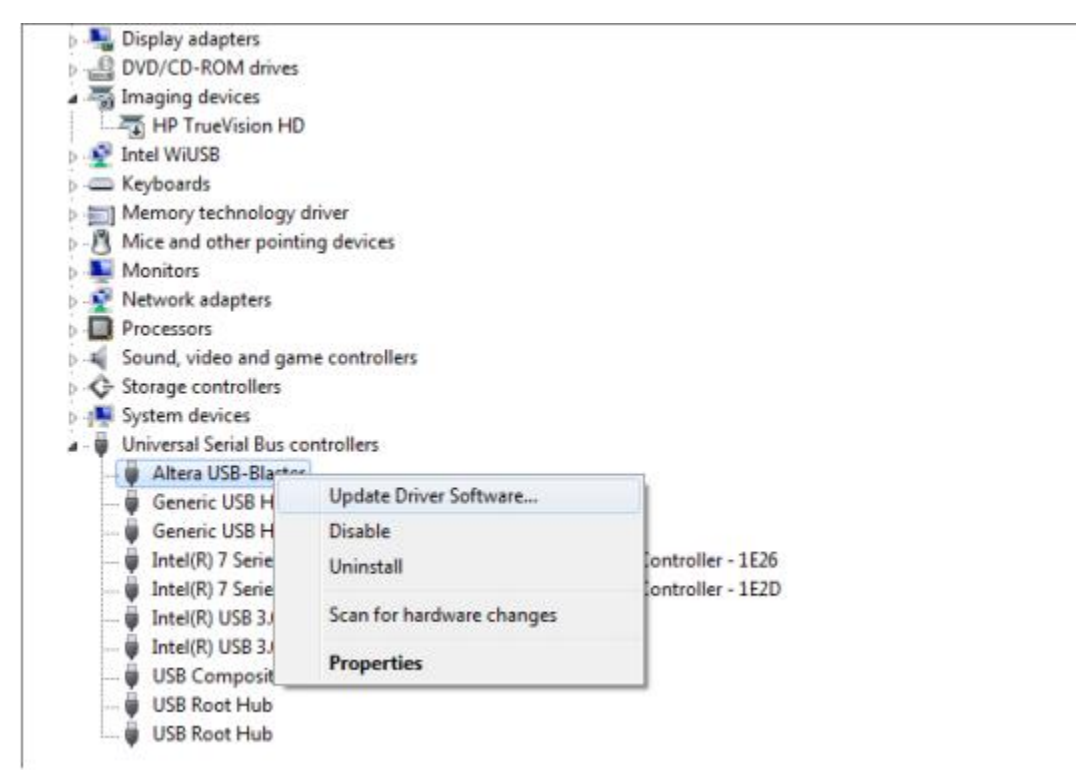

11. As shown, make sure you click Update Driver Software.... Then a window will pop up and ask you to search automatically or to browse your computer. Click Browse my computer for driver software. From there, you can navigate to your driver update by going from Local Disk (C:) > altera > 7.1 > quartus > drivers > usb-blaster > x64.

| Browno my computer for driver software       | • | Search automatically for updated driver software<br>Windows will search your computer and the Internet for the latest driver software |  |
|----------------------------------------------|---|----------------------------------------------------------------------------------------------------|--|
| Browse my computer for driver software       |   | ror your device, unless you ve disauled this feature in your device installation settings.                                            |  |
| Locate and install driver software manually. | • | Browse my computer for driver software<br>Locate and install driver software manually.                                                |  |

12. Going back to Quartus II 7.1, go to **Tools > Programmer**. Go ahead and click the **Hardware Setup...**.

| 🕸 PlusSign.vhd      | hd 🧭 Assignment Editor                            |                         |          |          |                       |        |                 |         |                 |       |              |   |
|---------------------|---------------------------------------------------|-------------------------|----------|----------|-----------------------|--------|-----------------|---------|-----------------|-------|--------------|---|
| 🔔 Hardware Setup    | No Hardware                                       |                         |          |          |                       |        |                 |         |                 |       |              |   |
| Enable real-time IS | 6P to allow background programmir                 | ng (for MAX II devices) |          |          |                       |        |                 |         |                 |       |              |   |
| 🔎 Start             | File                                              | Device                  | Checksum | Usercode | Program/<br>Configure | Verify | Blank-<br>Check | Examine | Security<br>Bit | Erase | ISP<br>CLAMP | Ī |
| Stop                | ☐ Y:/CPE302/ProjectG/Plus<br><sup>U</sup> .Page_0 | EPCS16                  | 1C7618BA | 00000000 | Y<br>Y                |        |                 |         |                 |       |              |   |

13. Hit the drop-down menu Currently selected hardware: and select the USB-Blaster.

14. Afterwards, you want to make sure that your mode is in Active Serial Programming.

Mode: Active Serial Programming 💌

15. Make sure your **Program/Configure** has the two boxes check-marked underneath their column:

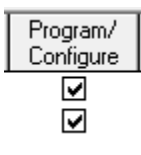

16. Now, set your board to Program and hit Start

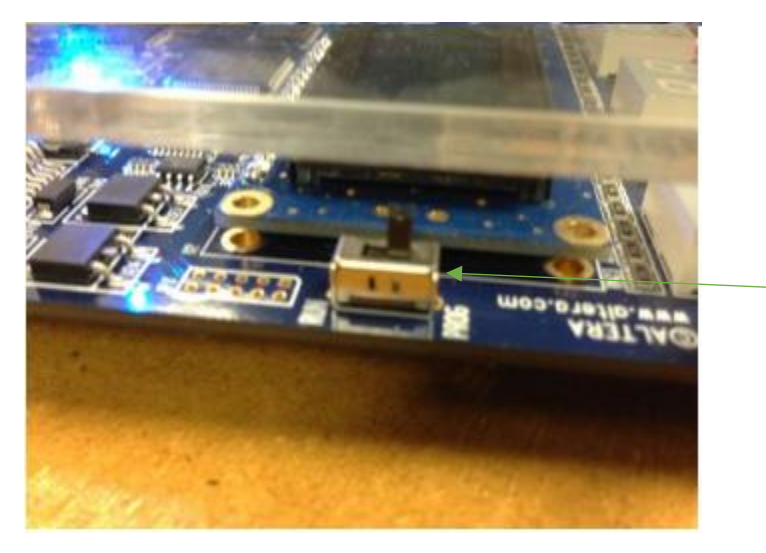

17. Let the board program for roughly 30 seconds till the blue LED that says "load" disappears or till you get a message back on Quartus saying the programming was a success.

18. Switch the board to **Run** mode instead of Program and restart the board by turning it off and back on. If the VGA cord is plugged into the monitor, you should see the image projected onto the monitor screen like this:

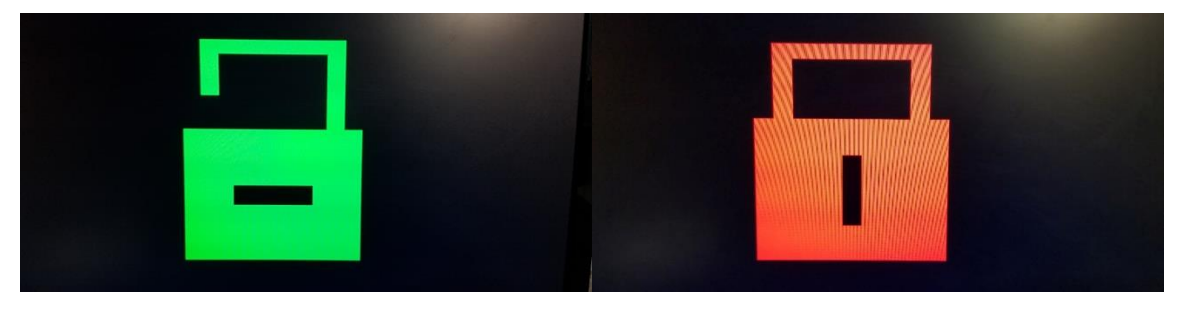

The picture of the left indicates that the lock is open, while the picture on the right indicates that the lock is closed.

19. To use this project, you must familiarize yourself with the button layout:

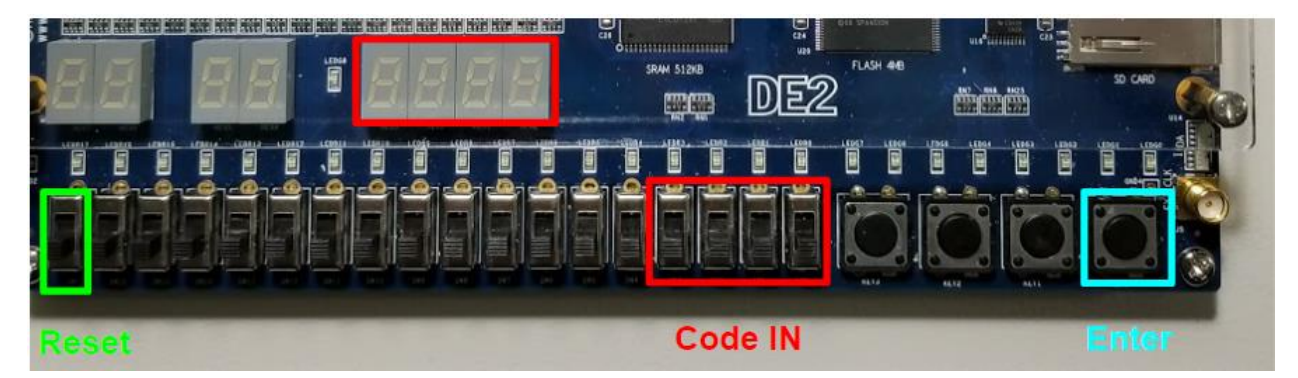